#### **Creating a Registration Department: Rare Book School**

Link(s): (Send to those needing parking) https://www.offstreet.io/location/FRWT9M3R

Right Click on the above link to open hyperlink.

#### Welcome Screen (specific to your department request)

- Enter License Plate/State
- Click Next

### Select Start Date/Start Time

- Select Start Date/Start Time
- Click Next

### **Select Length of Stay**

- Select DuraDon- Hours/Minutes (or use quick select)
- Next

# **Enter Additional Information**

- Email Address First Name Last Name
- 1
- Click Park

# Parking Confirmed!

Confirmation # 174000000 (ex.)

\*If you would like a copy of your confirmation sent to your email

- Enter your email address-click send.
- Click Done.

# Registra)on Complete!